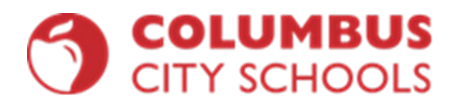

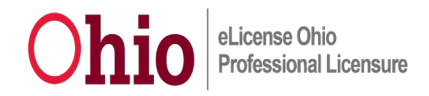

## Steps to apply for your Instructional Aide Permit

\*\*\*\*\*If you are using a MacBook or I-phone, the popup blocker will prevent you from being able to finish the application. You will need to disable it to get to the pay screen.

1. Login to your OHID Safe Account, Choose OHID Portal.

|                         | CON                                                                                                    |
|-------------------------|----------------------------------------------------------------------------------------------------|
|                         | PLEASE CHOOSE A LOGIN OPTION                                                                                                    |
| If you are an Ohio I    | epartment of Education employee, please click the "Ohio Department of Education Employees" button. Ohio Department of Education Employees |
| If you are a superinten | ent, principal, teacher, school auministrator, parent or other user, please click the "All Other Users" button.                           |

| Unio's Dig   | ital Identity    | One State. Or     | e Account. |
|--------------|------------------|-------------------|------------|
| Register o   | once, use across | many State of Ohi | o websites |
|              | Create           | Account           |            |
| Log In       |                  |                   |            |
| OHIID        |                  |                   |            |
| lesietutiers | 16               |                   |            |
| Password     |                  |                   | ø          |
|              |                  |                   |            |

2. Enter in your Login ID and Password.

3. Open App for Educator Licensure and Records (CORE): Click the<sup>\*</sup> to make the app your favorite. <sup>My Apps</sup>

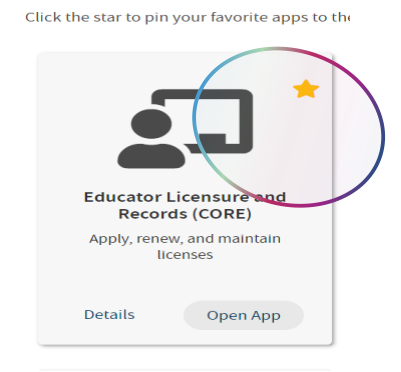

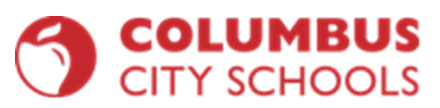

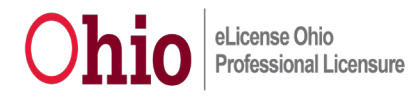

4.If you already have an Educational Aide permit, then find your most recent active license and click action, chose to renew. If not choose Apply for a new credential.

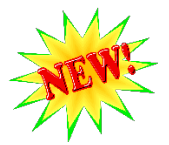

ODE now informs you of the date that they are currently processing applications for.

| ■ My Educator State ID                                                                                                    | ▲ My Application Status View History ③ ④                                                                                                    |  |
|----------------------------------------------------------------------------------------------------|----------------------------------------------------------------------------------------------------|--|
| Educator State ID: 0H3327300                                                                                                    | Currently processing applications submitted on or before 10/26/2023                                                                                                    |  |
| ✓ My Credentials       Apply for NEW Credential + View History ○       ●         If you have never held an Ohio license or are applying to receive a new credential that you have not previously held, please click the Apply for NEW Credential button. If you are a license holder renewing or modifying a license that you currently hold or have held in the past, please find the credential in the list below and select the Action button.       ●       ●       ●       ●       ●       ●       ●       ●       ●       ●       ●       ●       ●       ●       ●       ●       ●       ●       ●       ●       ●       ●       ●       ●       ●       ●       ●       ●       ●       ●       ●       ●       ●       ●       ●       ●       ●       ●       ●       ●       ●       ●       ●       ●       ●       ●       ●       ●       ●       ●       ●       ●       ●       ●       ●       ●       ●       ●       ●       ●       ●       ●       ●       ●       ●       ●       ●       ●       ●       ●       ●       ●       ●       ●       ●       ●       ●       ●       ●       ●       ●       ●       ●       ●       ●       ●       ●       ●       ●       ● | Applications submitted after the date above will be reviewed in the order they<br>were received. After approval by the Office of Educator Licensure, all<br>applications will be screened for additional review by the Office of Professional<br>Conduct.<br>Below is a list of applications you have submitted. The status will be updated<br>accordingly as your application moves through the review process.<br><b>Submitted Applications (last 365 days)</b><br>No applications to display.<br><b>Applications Not Yet Submitted</b><br>No applications to display. |  |
| 1 Year Educational<br>Aide Educational Aide<br>Permit       2020       06/30/2021       21845522       Action ▼         1 Year Educational<br>Aide Educational Aide<br>Permit       2019       06/30/2021       Xenew                                                                                                    | My Background Checks     Click to View + •       My Resident Educator Summary     Click to View + •                                                                                                    |  |
| Total credentials: 3                                                                                                    | * Assessment Data Click to View +                                                                                                    |  |

5. Choose the effective year of 7/1/2024 and an expiration date of 6/30/2025 for 1 year and 6/30/28 for 4 years. Then click start application process.

| Start Credential Application   | Process                     |                         |                            | ×      |
|--------------------------------|-----------------------------|-------------------------|----------------------------|--------|
| Credential:                    |                             |                         |                            |        |
| 1 Year Educational Aide Educat | tional Aide Permit          |                         |                            |        |
| You chose to:                  | Effective:                  | Will Expire:            |                            |        |
| Renew                          | Please select 🗸             |                         |                            |        |
|                                | Please select<br>07/01/2023 |                         |                            |        |
|                                | 07/01/2024                  |                         | Start Application Process  | Close  |
|                                |                             | Currently processing ap | plications submitted on or | before |

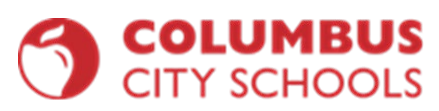

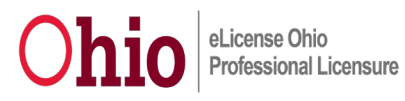

| Start Credential Application   | Process           |                  | ×                                           |
|--------------------------------|-------------------|------------------|---------------------------------------------|
| Credential:                    |                   |                  |                                             |
| 1 Year Educational Aide Educat | ional Aide Permit |                  |                                             |
| You chose to:                  | Effective:        | Will Expire:     |                                             |
| Renew                          | 07/01/2024 🗸      | 06/30/2025       |                                             |
|                                |                   |                  |                                             |
|                                |                   |                  | Start Application Process                   |
|                                |                   | Currently proces | ssing applications submitted on or before 1 |

- 6. Then click start application process.
- 7. Answer all the questions regarding your criminal history and military service.

\*Note if you already have the ESEA designation added, the endorsement field will be checked and will be grayed out.

\*\*If it is not checked and you are not an ESL IA, then you are required to add the ESEA designation to your permit.

| Credential:                                                    | Action:                                                                               | Effective:                      | Will Expire:                   |
|----------------------------------------------------------------|---------------------------------------------------------------------------------------|---------------------------------|--------------------------------|
| 1 Year Educational Aide Educational Aide Permit                | Renew                                                                                 | 07/01/2024                      | ✔ 06/30/2025                   |
| eaching Fields:                                                |                                                                                       |                                 |                                |
| nere are no teaching fields specified for this credential.     | If you do not have                                                                    | the ESEA                        |                                |
| ndorsements:                                                   | designation, you c                                                                    | annot add                       |                                |
| ESEA qualified [888301]                                        |                                                                                       | lt and an                       |                                |
|                                                                | It to a renewal app                                                                   | illication.                     |                                |
| ECEA stands for the federal Elementary and Secondary Edu       | cation Act. or No Child Loft Pakind, which r                                          | aquiras aducational aides or pa | raprofessionals working in Tit |
| ettings to meet certain qualifications. However, any qualified | I person may add the designation regardles                                            | is of their employment setting. | "ESEA Qualified" may be addee  |
| e educational aide permit for individuals who have success     | ully completed one of the following criteria<br>be State Board of Education (ParaPro) | c                               |                                |
| in the examination for paraprofessionals presended by th       | ie state sound of concation (ranario)                                                 |                                 |                                |

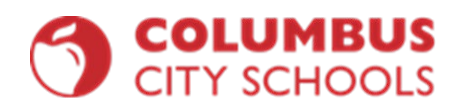

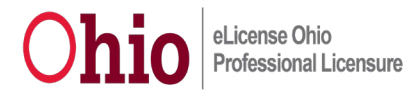

## 🗹 Ohio Resident

Have you lived continuously in Ohio for the past five years?

Yes No

| 🗹 Military Service                                                                                                    |        |
|----------------------------------------------------------------------------------------------------|--------|
| Would you like to apply for a military fee waiver?<br>If you answer yes, you must provide documentation of your status as a current member or a veteran of the U.S. Armed Forces, the National<br>Guard or Reserves, or the Ohio Military Reserve or Ohio Naval Militia (under the Ohio Adjutant General); or as a spouse of an active duty<br>member.<br>Note: For more information, please click here. | Yes No |
| 🕑 Criminal History and Prior Licensure Discipline                                                                                                    |        |

| A<br>y<br>l | ATTENTION: You are required to disclose the information requested in the following questions regardless of how much time has passed since the in<br>you have previously disclosed the offense to the Department.<br>Jnsure of how to answer these questions, click here. | ncident occurred or whether |
|-------------|----------------------------------------------------------------------------------------------------|-----------------------------|
|             | Have you ever been <u>convicted</u> of any criminal offense (except misdemeanor traffic offenses)?                                                                                                    | Yes No                      |
|             | You <b>MUST</b> disclose:<br>• all criminal convictions<br>• <u>misdemeanors</u> and <u>felonies</u><br>• guilty pleas<br>• convictions based on a plea of no contest or a plea of nolo contendere, including an Alford plea<br>• felony traffic offenses                |                             |
|             | Are you currently a <u>defendant</u> in a pending criminal court case (except misdemeanor traffic offenses)?                                                                                                    | Yes No                      |
|             | Have you ever participated in a criminal <u>diversion program</u> ?                                                                                                    | Yes No                      |

| Documents                                                                                                    |                                                                                                |                                        | Upload Documents |
|----------------------------------------------------------------------------------------------------|------------------------------------------------------------------------------------------------|----------------------------------------|------------------|
| Please click here to determine if documents are re<br>The following documents may be required for your a<br>of requirements for your specific licensure request. | equired for this application.<br>pplication. Please check with your school/district, or see ou | r website for application instructions | and verification |
| Verification of Military Service – Military Fee W                                                                                                    | aiver Only If you have uploaded y                                                              | our college                            |                  |
| Application Documents                                                                                                    | transcript or the Para<br>scores, you will see it l                                            | Pro exam<br>here.                      |                  |
| No documents to display.                                                                                                    |                                                                                                |                                        |                  |
| reviously Submitted Documents                                                                                                    |                                                                                                |                                        |                  |
| DOCUMENT TYPE                                                                                                    | DATE RECEIVED                                                                                  | *                                      |                  |
| Application                                                                                                    | 02/01/2023                                                                                     | View 🕑                                 |                  |
| Transcript                                                                                                    | 03/17/2021                                                                                     | View 🕑                                 |                  |
| Transcript                                                                                                    | 01/05/2021                                                                                     | View 🕑                                 |                  |
| Transcript                                                                                                    | 09/15/2020                                                                                     | View 🕑                                 |                  |
| Total documente: 4                                                                                                    |                                                                                                |                                        |                  |

7. For the superintendent signature type in 043802, click find organization and select Columbus City School District.

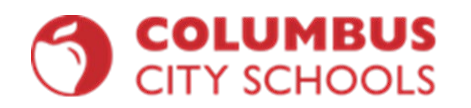

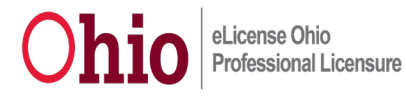

θ

Required Application Signatures

Superintendent Signature

| 043802                                                                                                    | Q Find Seset                  |
|----------------------------------------------------------------------------------------------------|-------------------------------|
| 🕑 Applicant Signature                                                                                                    |                               |
| I certify that the answers I have made to all of the questions in this application are true and complete to the be<br>of my knowledge. I understand that if this application is not completed in its entirety, it will not be processed.<br>understand that I am responsible for the correctness of this application and that if this application contains fal<br>information it may be denied under ORC 3319.31. Additionally, I understand that any false statements on this<br>application or attachments may subject me to criminal prosecution and the loss of my license. I also understand<br>that a background check may be required prior to a license being issued. | est Yes No<br>I<br>se         |
| Return to Dashboard Save and Exit (Without Submitting) + Request Additional Credential                                                                                                    | Review and Submit Application |
| Find Organization                                                                                                    |                               |
| IRN: Organization Name:                                                                                                    |                               |
| 043802                                                                                                    |                               |
| Find Organization <b>Q</b>                                                                                                    |                               |
| Show 10 v rows Quick Search:                                                                                                    |                               |
| IRN    Organization Name  County  Action                                                                                                    |                               |
| 043802 Columbus City Schools District Franklin Select <del>*</del>                                                                                                    |                               |
| Showing 1 to 1 of 1 rows                                                                                                    |                               |
| Reset 🛪 Close 🔳                                                                                                    |                               |

8. Answer the last question, then review and submit application.

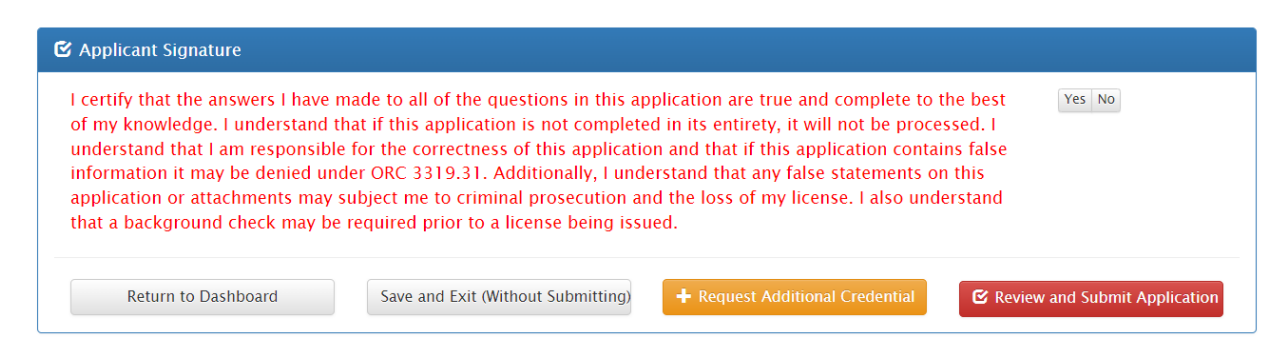

9. Next is the summary page of your application. Please scroll down to the bottom of the page.

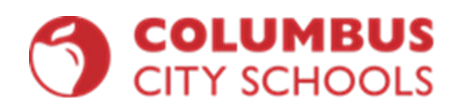

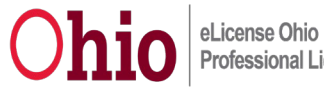

| Criminal History and Prior Licensure Discipline                                                                                                    |                                                                                     |  |  |  |
|----------------------------------------------------------------------------------------------------|-------------------------------------------------------------------------------------|--|--|--|
| Have you ever been convicted of any criminal offense (except misdemeanor traffic offenses)?                                                                                                    |                                                                                     |  |  |  |
| You MUST disclose:     all criminal convictions     misdemeanors and felonies     guilty pleas     convictions based on a plea of no contest or a plea of nolo contendere, including an Alford plea     felony traffic offenses                                                                                                    |                                                                                     |  |  |  |
| Are you currently a defendant in a pending criminal court case (except misdemeanor traffic offenses)?                                                                                                    | No                                                                                  |  |  |  |
| Have you ever participated in a criminal diversion program?                                                                                                    | No                                                                                  |  |  |  |
| You MUST disclose:<br>all first offender's programs<br>all treatment in lieu of conviction programs<br>any other diversion program                                                                                                    |                                                                                     |  |  |  |
| Have you ever had a criminal conviction or guilty plea sealed or expunged (except misdemeanor traffic offenses)?                                                                                                    | No                                                                                  |  |  |  |
| Has disciplinary action ever been taken regarding any professional certificate, license, registration, or permit that you hold or have held in Ohio of                                                                                                    | or any other state or place? No                                                     |  |  |  |
| You MUST disclose:<br>I letters of admonishment<br>reprimands<br>voluntary surrenders<br>suspensions<br>limitations<br>revocations<br>denials<br>disciplinary settlement agreements<br>any other disciplinary actions                                                                                                    |                                                                                     |  |  |  |
| C Ohio Resident                                                                                                    |                                                                                     |  |  |  |
| Have you lived continuously in Ohio for the past five years?                                                                                                    | Yes                                                                                 |  |  |  |
| ✓ Required Application Signatures                                                                                                    |                                                                                     |  |  |  |
| Superintendent Signature 043802 - Columbus City Schools District                                                                                                    |                                                                                     |  |  |  |
| ✓ Applicant Signature                                                                                                    |                                                                                     |  |  |  |
| I certify that the answers I have made to all of the questions in this application are true and complete to the best of my knowledge. I understand completed in its entirety, it will not be processed. I understand that I am responsible for the correctness of this application and that if this application it may be denied under ORC 3319.31. Additionally, I understand that any false statements on this opplication or attachments may supprosecution and the loss of my license. I also understand that a background check may be required prior to a license being issued.  Print Pay and Submit Application S Cancel | that if this application is not Yes<br>tion contains false<br>ubject me to criminal |  |  |  |

10. Click pay and submit application. This will take to you the credit card screen. The application will be approved by CCS and then ODE. Please use the Educator Search to check to see if your permit has been issued.